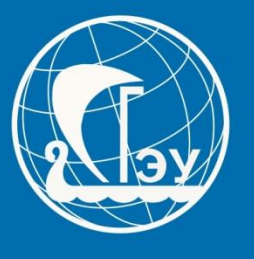

САМАРСКИЙ ГОСУДАРСТВЕННЫЙ ЭКОНОМИЧЕСКИЙ УНИВЕРСИТЕТ

## Инструкция для подачи документов для поступления в СГЭУ

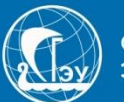

## Чтобы подать заявление на поступление в Самарский государственный экономический университет, Вам необходимо перейти по данному адреса:

# https://priem.sseu.ru

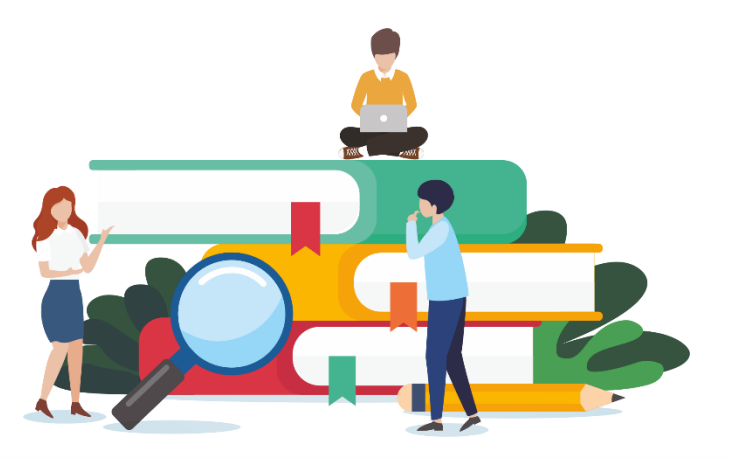

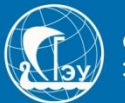

## Во время подачи документов в электронном формате, Вам понадобятся:

- 1. Принтер, чтобы распечатать документы;
- 2. Сканер или устройство, которое сможет сделать качественное фото.

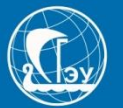

### Рекомендуем Вам заранее:

- 1. Сканировать или сфотографировать:
- документ, удостоверяющий личность;
- документ об образовании и приложения к нему;
- документ, подтверждающий смену ФИО (если ФИО в документе, удостоверяющим личность и документе об образовании не совпадают);
- Поступающий вправе предоставить дополнительные документы о своей подготовке.

Файлы необходимо перевести в формат .pdf или заархивировать в формате .zip

### Размер фала не должен превышать 40 Mb

2. Сделать фото поступающего размером 3 на 4, в формате .jpg

3. Если поступающий, не достиг возраста совершеннолетия или договор будет оформляться не на абитуриента, то необходимо сделать скан или фото документа, удостоверяющего личность данного человека.

4. При заключении договора Вам понадобятся номера СНИЛС и ИНН.

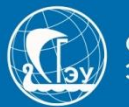

## ВАЖНО!!!

Для подачи документов на поступление в университет необходимо перевести документы на русский язык и заверить их в установленном порядке.

Если поступающий проживает на территории государства входящего в Содружество независимых государств (Азербайджан, Армения, Белоруссия, Казахстан, Киргизия, Молдавия, Киргизия, Узбекистан), то перевод можно заверить у нотариуса страны проживания. Если же поступающий проживает в стране, не входящей в состав СНГ, то перевод необходимо заверить в посольстве РФ на территории страны проживания.

Этот документ, тоже необходимо сканировать или сфотографировать. Если договор будет оформляться не на абитуриента, то необходим перевод документа удостоверяющего личность и лица заключающего договор.

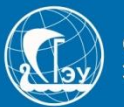

## Пример как сделать .zip: У Вас есть папка, в которую вы поместили сфотографированные страницы паспорта

| 🖻 ДОГОВОР сгэу_раде-0003      | 25.06.2020 14:12 | Файл "JPG" | 1 093 KБ |
|-------------------------------|------------------|------------|----------|
| 🖻 ДОГОВОР сгэу_раде-0004      | 25.06.2020 14:13 | Файл "JPG" | 1 140 КБ |
| 🖻 ДОГОВОР сгэу_раде-0005      | 25.06.2020 14:13 | Файл "JPG" | 876 KE   |
| 🖻 заявасгэу_pages-to-jpg-0003 | 25.06.2020 14:09 | Файл "JPG" | 977 KБ   |
| 🖻 заявасгэу_pages-to-jpg-0004 | 25.06.2020 14:09 | Файл "JPG" | 951 KE   |
| 🖻 заявасгэу_pages-to-jpg-0005 | 25.06.2020 14:09 | Файл "JPG" | 313 KE   |

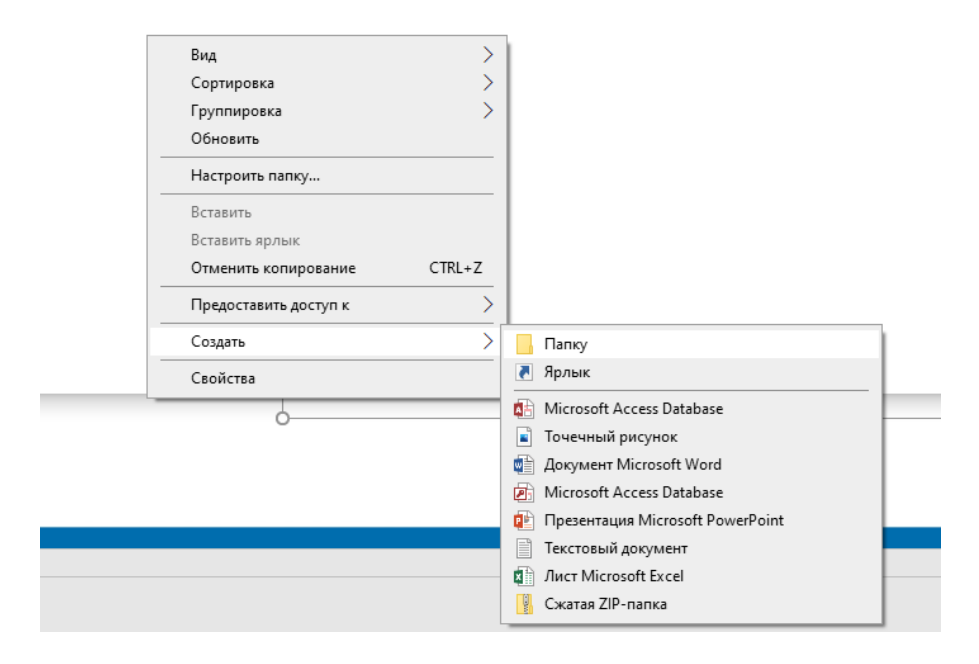

Вы создаете папку с названием «Паспорт». Это можно сделать нажав на правой кнопкой мыши на пустое место в окне. И перемещаете все фотографии туда.

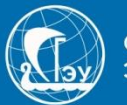

## Правой кнопкой мыши нажимаете на эту папку

#### «Паспорт» Имя Дата изменения Тип Размер 29.06.2020 12:12 Папка с файлами Паспорт Открыть Открыть в новом окне Закрепить на панели быстрого доступа A Добавить в плейлист VLC Добавить папку в КМР Добавить и воспроизвести в КМР 321 Add to MPC-HC Playlist Play with MPC-HC 321 A Воспроизвести в VLC 7-Zip Добавить к архиву... CRC SHA Сжать и отправить по email... Добавить к "Паспорт.7z" K Проверить на вирусы Сжать в "Паспорт.7z" и отправить по email Предоставить доступ к Добавить к "Паспорт.zip" Восстановить прежнюю версию Сжать в "Паспорт.zip" и отправить по email Добавить в библиотеку Закрепить на начальном экране > Отправить Вырезать ::: 🛌 Копировать

Выбираем 7-Zip, потом «Добавить к архиву..»

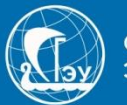

## Правой кнопкой мыши нажимаете на эту папку

#### «Паспорт» Имя Дата изменения Тип Размер 29.06.2020 12:12 Папка с файлами Паспорт Открыть Открыть в новом окне Закрепить на панели быстрого доступа A Добавить в плейлист VLC Добавить папку в КМР Добавить и воспроизвести в КМР 321 Add to MPC-HC Playlist Play with MPC-HC 321 A Воспроизвести в VLC 7-Zip Добавить к архиву... CRC SHA Сжать и отправить по email... Добавить к "Паспорт.7z" K Проверить на вирусы Сжать в "Паспорт.7z" и отправить по email Предоставить доступ к Добавить к "Паспорт.zip" Восстановить прежнюю версию Сжать в "Паспорт.zip" и отправить по email Добавить в библиотеку Закрепить на начальном экране > Отправить Вырезать ::: 🛌 Копировать

Выбираем 7-Zip, потом «Добавить к архиву..»

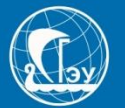

| Добавить к | архиву                            |                  |              |                   |                           | >      |
|------------|-----------------------------------|------------------|--------------|-------------------|---------------------------|--------|
| Архив:     | C:\Users\SazhinI.A<br>Паспорт.zip | \Documents\sh\Ca | II центр∖Сжа | тие\Пример\       | ~                         |        |
| Формат ар  | хива:                             | zip              | ~            |                   | Добавить и заменить       | ~      |
| Уровень с  | жатия:                            | Нормальный       | ~            | Пути к файлам:    | Относительные пути        | ~      |
| Метод сжа  | тия:                              | Deflate          | $\sim$       | Опции             |                           |        |
| Размер сл  | оваря:                            | 32 KB            | $\sim$       | Создать SFX-арх   | ив<br>ые для записи файлы |        |
| Размер сл  | ова:                              | 32               | $\sim$       | Удалять файлы г   | юсле сжатия               |        |
| Размер бл  | ока:                              |                  | $\sim$       | Шифрование        |                           |        |
| Число пото | жов:                              | 4 ~              | / 4          | Введите пароль:   |                           |        |
| Объем пам  | ияти для упаковки:                |                  | 131 MB       |                   |                           |        |
| Объем пам  | ияти для распаковк                | и:               | 2 MB         | Повторите пароль: |                           |        |
| Разбить на | а тома размером (в                | байтах):         |              | Показать пароль   | )                         |        |
| Параметрь  | st.                               |                  | ~            | Метод шифрования: | ZipCrypto                 | $\sim$ |
|            |                                   |                  |              |                   |                           |        |
|            |                                   |                  |              |                   |                           |        |
|            |                                   |                  |              |                   |                           |        |
|            |                                   |                  |              |                   |                           |        |
|            |                                   |                  |              | ОК От             | мена Помощь               | •      |

1. В поле «Формат архива» выбираем zip;

## 2. Нажимаем кнопку «ОК»

3. Архив готов, можете его прикреплять.

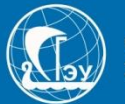

## Для создания pdf вы можете использовать любые приложения на своём ПК и смартфоне или онлайн сервисы в интернете.

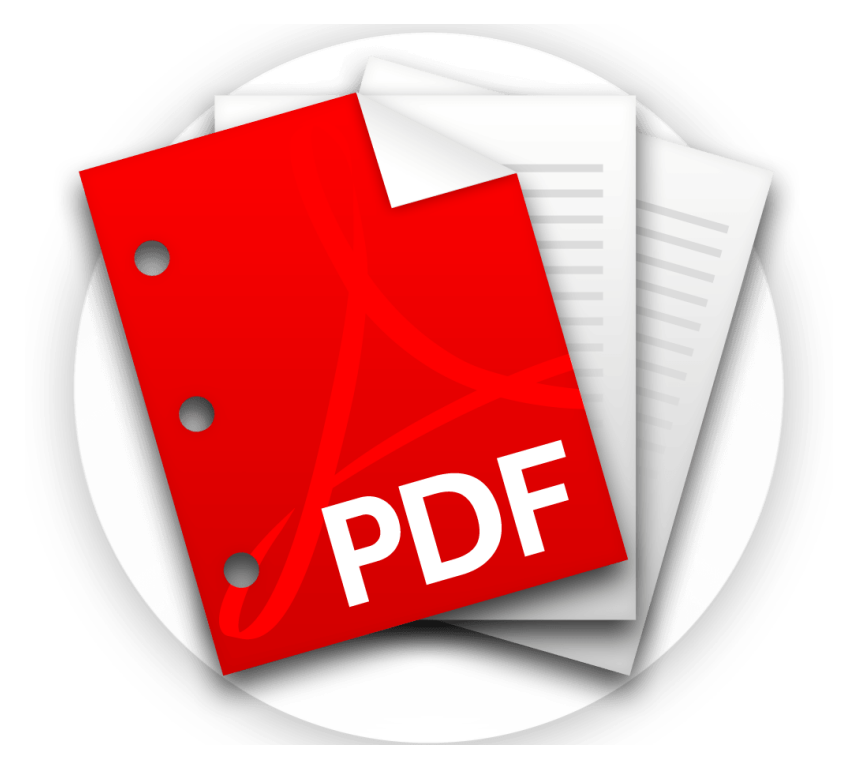

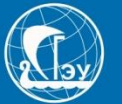

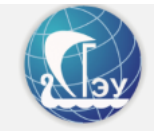

<u>Вход</u>

### Личный кабинет

Электронная почта или регистрационный номер\*

| Пароль*                                                                                 |  |
|-----------------------------------------------------------------------------------------|--|
|                                                                                         |  |
| Я не робот<br>гесАРТСНА<br>Конфиденциальность - Условия использования<br>Запомнить меня |  |
|                                                                                         |  |
| Хотите подать заявление? Зарегистрируйтесь.                                             |  |
| Уже подали заявление? Получите пароль от личного кабинета                               |  |

1. Нажимаем на «Хотите подать заявление? Зарегистрируйтесь»

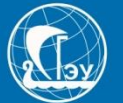

| E-mail*                                                                                                  |                                    | Фамилия*                                                              |                  |
|----------------------------------------------------------------------------------------------------|------------------------------------|-----------------------------------------------------------------------|------------------|
| Пароль*                                                                                                  |                                    |                                                                       |                  |
| Линимум 6 символов                                                                                       |                                    |                                                                       |                  |
| Гип документа                                                                                            |                                    | Отчество                                                              |                  |
| Паспорт РФ                                                                                               | *                                  |                                                                       |                  |
| Серия паспорта                                                                                           | Номер паспорта*                    | Дата рождения*                                                        | × =              |
| Заполнять при наличии строго в<br>соответствии с документом<br>удостоверяющем личность (без<br>пробелов) |                                    | Я не робот<br>геСАРТСНА<br>Конфиденцияльность - Условия использования |                  |
| ∃Я прочитал и принимаю «Согла                                                                            | сие на обработку персональных данн | IРIХ»                                                                 |                  |
|                                                                                                    |                                    | За                                                                    | регистрироваться |
|                                                                                                    |                                    |                                                                       |                  |
|                                                                                                    |                                    |                                                                       |                  |

- 1. В поле «E-mail» вводите свою действующую электронную почту;
- 2. Поле «Пароль»: Пароль должен состоять из латинских букв и цифр.

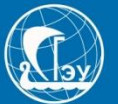

| E-mail*                                                          | Фамилия*                                   |
|------------------------------------------------------------------|--------------------------------------------|
| olimpiad@sseu.ru                                                 |                                            |
|                                                                  |                                            |
| Пароль*                                                          | Имя*                                       |
| *******                                                          |                                            |
| Минимум 6 символов                                               |                                            |
| Тип документа                                                    | Отчество                                   |
| Паспорт РФ 🗸                                                     |                                            |
| Паспорт РФ                                                       |                                            |
| Паспорт иностранного гражданина Серия паспорта Номер паспорта    | Дата рождения*                             |
|                                                                  | × =                                        |
| Заполнять при наличии строго в                                   |                                            |
| соответствии с документом<br>удостоверяющем пичность (без        |                                            |
| пробелов)                                                        | Я не робот                                 |
|                                                                  | Конфиденциальность - Условия использования |
| □ Я прочитал и принимаю «Согласие на обработку персональных данн | ЮХ»                                        |
|                                                                  |                                            |
|                                                                  | Зарегистрироваться                         |
|                                                                  |                                            |
|                                                                  |                                            |

В поле «Тип документа» выбираете: Паспорт иностранного гражданина

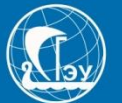

| E-mail*                                                                                     |                                    | Фамилия*                                                              |                    |
|---------------------------------------------------------------------------------------------|------------------------------------|-----------------------------------------------------------------------|--------------------|
| olimpiad@sseu.ru                                                                            |                                    | Иванов                                                                |                    |
| Пароль*                                                                                     |                                    | Имя*                                                                  |                    |
| Минимум 6 символов                                                                          |                                    | Иван                                                                  |                    |
| Тип документа                                                                               |                                    | Отчество                                                              |                    |
| Паспорт РФ                                                                                  | ~                                  | Иванович                                                              |                    |
| Серия паспорта                                                                              | Номер паспорта*                    | Дата рождения*                                                        |                    |
| 3607                                                                                        | 899013                             | 12.12.2002                                                            | × 🗎                |
| Заполнять при наличии строго в<br>соответствии с документом<br>удостоверяющем личность (без |                                    |                                                                       |                    |
| пробелов)                                                                                   |                                    | Я не робот<br>гесАРТСНА<br>Конфиденциальность - Условия использования |                    |
| Я прочитал и принимаю «Соглас                                                               | сие на обработку персональных данн | SIX»                                                                  |                    |
|                                                                                             |                                    |                                                                       |                    |
|                                                                                             |                                    |                                                                       | Зарегистрироваться |
|                                                                                             |                                    |                                                                       |                    |
|                                                                                             |                                    |                                                                       |                    |

1. Выделенные поля заполняем в строгом соответствии с паспортными данными. БУДЬТЕ ВНИМАТЕЛЬНЫ! У Вас может не быть «Серии паспорта», тогда это поле не заполняете.

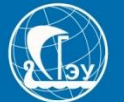

| -mail                                                                                                    |                                      | Фамилия*                                                           |
|----------------------------------------------------------------------------------------------------|--------------------------------------|--------------------------------------------------------------------|
| ароль*                                                                                                   |                                      | Имя*                                                               |
| инимум 6 символов                                                                                        |                                      |                                                                    |
| ип документа                                                                                             |                                      | Отчество                                                           |
| Паспорт РФ                                                                                               | ~                                    |                                                                    |
| ерия паспорта                                                                                            | Номер паспорта*                      | Дата рождения*                                                     |
| Заполнять при наличии строго в<br>соответствии с документом<br>удостоверяющем личность (без<br>пробелов) |                                      | Телефон*                                                           |
|                                                                                                    |                                      | Я не робот геСАРТСНА<br>конфицанциальность - Условия использования |
| ) Я прочитал и принимаю <u>«Со</u>                                                                       | гласие на обработку персональных дан | <u>ibiX»</u>                                                       |
|                                                                                                    |                                      | Зарегистрироваться                                                 |

1. Поле «Телефон» заполняем в формате «+7.....»

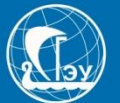

| E-mail*                                                                                                  |                                  | Фамилия*                                                                |
|----------------------------------------------------------------------------------------------------|----------------------------------|-------------------------------------------------------------------------|
| olimpiad@sseu.ru                                                                                         |                                  | Иванов                                                                  |
| Пароль*                                                                                                  |                                  | Имя*                                                                    |
| ••••••                                                                                                   |                                  | Иван                                                                    |
| Минимум 6 символов                                                                                       |                                  |                                                                         |
| Тип документа                                                                                            |                                  | Отчество                                                                |
| Паспорт РФ                                                                                               | <u> </u>                         | Иванович                                                                |
| Серия паспорта                                                                                           | омер паспорта*                   | Дата рождения*                                                          |
| 3607                                                                                                    | 399013                           | 12.12.2002                                                              |
| Заполнять при наличии строго в<br>соответствии с документом<br>удостоверяющем личность (без<br>пробелов) |                                  | У Я не робот<br>гесАРТСНА<br>Конфиденциальность - Условия использования |
| Я прочитал и принимаю «Соглас                                                                            | сие на обработку персональных да | нных»                                                                   |
|                                                                                                    |                                  | Зарегистрироваться                                                      |
|                                                                                                    |                                  |                                                                         |
|                                                                                                    |                                  |                                                                         |

- 1. Не забудьте поставить галочки, в выделенных полях
- 2. Нажимаем кнопку «Зарегистрироваться»

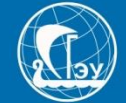

| С Регистрация поступающего 🗙 👌 Яндекс | 🗙 📔 🍞 Политика конфиденциальности 🗙 📔 🏊 pdf: 8 тыс изображений найден                                                                                     | Х 🛛 🕲 Высшее профессиональное обр Х 🗍 🕂                                                                                                    |
|---------------------------------------|----------------------------------------------------------------------------------------------------|----------------------------------------------------------------------------------------------------|
|                                       | urient-signup                                                                                                    |                                                                                                    |
| 💠 🔢 Приложения 💦 Список шк            | ол сама 🙆 СГЭУ   САМАРСКИ 🚾 Приёмная-Комисс 🎐 Приёмная Комисс                                                                                             | 🔞 Приемная комисс 🔇 Сайты школ Самар 🌓 Блог Ingate: SEO, м                                                                                                    |
|                                       | Регистрация поступающего<br>Ознакомьтесь с инструкциями для поступающих                                                                                   | Фанилия*                                                                                                    |
| -                                     | E-mail<br>testim@test.ru                                                                                                    | Фамилия                                                                                                    |
|                                       | Пароль•<br>•••••••<br>Минимум 6 символов                                                                                                    | Имя*                                                                                                    |
|                                       | Тип документа                                                                                                    | Отчество                                                                                                    |
|                                       | Паспорт РФ 🗸                                                                                                    | Тест                                                                                                    |
|                                       | Серия паспорта Номер паспорта*<br>3322 233322<br>Заполнять при наличии строго в<br>соответствии с документом<br>удостоверяющем личность (без<br>пробелов) | Дата рождения*<br>25.05.2003 🗶 🖬<br>Телефон*<br>+79276778877<br>Время проверхи истекло. Установите<br>флакок и повторите польтку.<br>Я не робот<br>Констанциялисть - Условия использования |
|                                       | З прочитал и принимаю «Согласие на обработку персональных данн                                                                                            | ых»                                                                                                    |

Если после нажатия кнопки «Зарегистрироваться», у Вас истекло время по «САРТСНА», НЕ нужно снова нажимать кнопку «Зарегистрироваться», дождитесь пока Ваша странице полностью не прогрузится.

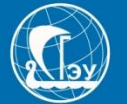

|                                                                                                 | <u>Иван Иванов</u> <u>Выход</u> |
|-------------------------------------------------------------------------------------------------|---------------------------------|
| Анкета Подать заявление Инд. достижения                                                         |                                 |
| <ul> <li>Заполните анкету</li> <li>Выберите направления для поступления (максимум 3)</li> </ul> | Заполнить анкету                |
| 3 Когда заявление проверят и примут или отклонят, вы получите уведомление по электронной почте  |                                 |
|                                                                                                 |                                 |
|                                                                                                 |                                 |

1. Нажимаем кнопку «Заполнить анкету»

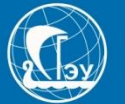

| ювные данные        |                   |                    |                  |   |
|---------------------|-------------------|--------------------|------------------|---|
| Email: *            | sajintest@test.ru | Пол: *             | Мужской Женский  |   |
| Фамилия: *          | Тест              | Телефон для связи: |                  |   |
| Имя: *              | Тест              | Основной: *        | +7(333)333-33-33 |   |
| Отчество:           | Тест              | Родителей: *       | +7(333)333-33-33 |   |
| Дата рождения:<br>* | 16.08.2004        | Особая квота:      | нет              | ~ |

- 1. Выбираете пол поступающего;
- 2. Поле «Место рождения» заполнять обязательно;
- 3. Вводите два контактных телефона для связи;
- 4. В поле «Особая квота» выбираете НЕТ.

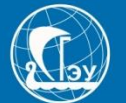

| Email: *       | kino@kono.ru              |           | Пол: *             | <ul> <li>Мужской</li> </ul> | О<br>Женский |
|----------------|---------------------------|-----------|--------------------|-----------------------------|--------------|
| Фамилия: *     | Кино                      |           | Тепефон для связи: | ·                           |              |
| 14.00.8        | - Kuuna                   |           |                    |                             |              |
| VIMH: "        | ТИНО                      |           | Основной: *        | +7(927)777-77-              | -77          |
| Отчество:      | Кино                      |           | Родителей: *       | +7()                        |              |
| Дата рождения: | 16.06.2003                | × 🗮       |                    |                             |              |
| *              |                           |           | Осооая квота:      | нет                         | ~            |
| Место          |                           |           |                    |                             |              |
| рождения:      | строго в соответствии с г | паспортом |                    |                             |              |
| ИНН            |                           |           |                    |                             |              |
|                |                           |           |                    |                             |              |

### Поля ИНН и СНИЛС можно не заполнять

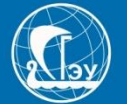

| Наименование<br>документа: *                                | Паспорт РФ 🗸                                                          | Когда выдан: *                                        | × =                               |
|-------------------------------------------------------------|-----------------------------------------------------------------------|-------------------------------------------------------|-----------------------------------|
| Серия:                                                      | 1111                                                                  | Кем выдан: *                                          | строго в соответствии с паспортом |
| Номер: *                                                    | 111111                                                                | Гражданство: *                                        | Россия                            |
| Код<br>подразделения:*                                      |                                                                       |                                                       |                                   |
| Адрес постоянной реги                                       | истрации                                                              |                                                       |                                   |
|                                                             |                                                                       |                                                       |                                   |
| Без определен                                               | ного места жительства:                                                | Улица: *                                              | Выберите улицу 🔻                  |
| Без определен<br>Страна: *                                  | нного места жительства:<br>Россия                                     | Улица: *<br>Дом: *                                    | Выберите улицу 🔻                  |
| Без определен<br>Страна: *<br>Регион: *                     | нного места жительства:  Россия Выберите регион                       | Улица: *<br>Дом: *<br>Корпус:                         | Выберите улицу 🔻                  |
| Без определен<br>Страна: *<br>Регион: *<br>Район:           | нного места жительства:<br>Россия<br>Выберите регион<br>Нет района    | Улица: *<br>Дом: *<br>Корпус:<br>Квартира:            | Выберите улицу 💌                  |
| Без определен<br>Страна: *<br>Регион: *<br>Район:<br>Город: | нного места жительства:  Россия Выберите регион Нет района Нет города | Улица: *<br>Дом: *<br>Корпус:<br>Квартира:<br>Индекс: | Выберите улицу                    |

- 1. Выделенные поля заполняем в строгом соответствии с данными в документе удостоверяющем личность. БУДЬТЕ ВНИМАТЕЛЬНЫ!
- 2. Если какой то информации нет в документе, пропускайте это поле.
- 3. Поле «Индекс» обязательное.

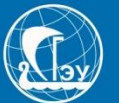

| Адрес постоянной регис | страции                |            |                                        |
|------------------------|------------------------|------------|----------------------------------------|
| Без определенн         | ного места жительства: | Улица: *   | Маршала Устинова (Крутые 💌             |
| Страна: *              | Россия                 | Дом: *     | 13                                     |
| Регион: *              | Самарская обл 💌        | Корпус:    |                                        |
| Район:                 | Нет района 💌           | Квартира:  | 15                                     |
| Город:                 | Самара × 💌             | Индекс:    | 443028                                 |
| Населенный<br>пункт:   | Нет населенного пункта | Не нашёл с | вой адрес в адресном<br>классификаторе |
| рочее                  |                        |            |                                        |
| Нуждаемость в обще     | житии: 🗆               |            |                                        |

1. Выделенные поля заполняем в строгом соответствии

с паспортными данными. Адрес постоянной регистрации (прописка) **БУДЬТЕ ВНИМАТЕЛЬНЫ!** 

2. Поле «Район» – это муниципалитет, а не район в городе.

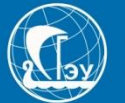

| Адрес постоянной регис | страции                  |     |            |                                        |
|------------------------|--------------------------|-----|------------|----------------------------------------|
| Без определени         | ного места жительства: 🛛 |     | Улица: *   | Маршала Устинова (Крутые 💌             |
| Страна: *              | Россия                   | Ŧ   | Дом: *     | 13                                     |
| Регион: *              | Самарская обл            | Ŧ   | Корпус:    |                                        |
| Район:                 | Нет района               | Ŧ   | Квартира:  | 15                                     |
| Город:                 | Самара                   | × • | Индекс:    | 443028                                 |
| Населенный<br>пункт:   | Нет населенного пункта   | •   | Не нашёл с | вой адрес в адресном<br>классификаторе |
| Прочее                 |                          |     |            |                                        |
| Нуждаемость в обще     | житии: 🗆                 |     |            |                                        |

1. Отмечаете этот пункт если Вы: иногородний абитуриент и планируете учиться на ОЧНОЙ форме обучения.

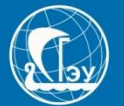

| Фамилия: *            |                            |           | Наименование<br>документа: * | Паспорт РФ          | ~              |  |
|-----------------------|----------------------------|-----------|------------------------------|---------------------|----------------|--|
| Имя: *                |                            |           | 0                            |                     |                |  |
| Отчество:             |                            |           | Серия:                       |                     |                |  |
| of leerbo.            |                            |           | Номер: *                     |                     |                |  |
| Дата рождения:        |                            | × i       | Кол                          |                     |                |  |
|                       |                            |           | подразделения:*              |                     |                |  |
| Пол: *                | ОМужской ОЖен              | ский      | Korno nu seu *               |                     | <b>v</b> =     |  |
| Место                 |                            |           | когда выдан: "               |                     |                |  |
| рождения: *           |                            |           | Кем выдан: *                 |                     |                |  |
| Талафон: *            | +7/333)333-33-33           |           |                              | строго в соответств | ии с паспортом |  |
| телефон.              |                            | ]         | Гражданство: *               | Россия              | ~              |  |
| E-mail: *             |                            |           |                              |                     |                |  |
| Pue posceso: *        |                            |           | ИНН: *                       |                     |                |  |
| вид родства.          |                            |           | СНИЛС: *                     |                     |                |  |
|                       |                            |           |                              |                     |                |  |
|                       |                            |           |                              |                     |                |  |
| Адрес постоянной реги | страции представителя несо | вершеннол | тетнего                      |                     |                |  |
| Без определен         | ного места жительства:     | )         | Улица: <b>*</b>              |                     |                |  |
|                       |                            |           |                              |                     |                |  |

1. Данные поля для представителя несовершеннолетнего, на которого будет оформляться договор. Заполняем в строгом соответствии с паспортными данными и другими документами. БУДЬТЕ ВНИМАТЕЛЬНЫ!

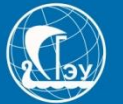

| Разрешенные форма         | ты файлов - pdf, zip.  |                       |                            |              |
|---------------------------|------------------------|-----------------------|----------------------------|--------------|
| Фотография и скан ра      | азворота паспорта служ | ат инструме дентифика | ации при сдаче вступительн | ых испытаний |
| Разворот паспорта с персо | ональными данными*     |                       |                            |              |
| Выбрать файл              |                        |                       |                            | 🗁 Выбрать    |
| Максимальный размер при   | иложенного файла: 2М   |                       |                            |              |
| Разворот паспорта с отмет | гками о регистрации    |                       |                            |              |
| Выбрать файл              |                        |                       |                            | 🗁 Выбрать    |
| Максимальный размер при   | иложенного файла: 2М   |                       |                            |              |
|                           |                        |                       |                            |              |

Вам необходимо отправить сканы или фото страниц паспорта абитуриента с персональными данными и разворот с отметками о регистрации. Файлы необходимо перевести в формат .pdf или заархивировать в формате .zip

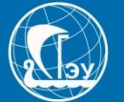

| 11-03-2020_08-07-04.zip<br>(22 B)<br>€                               |           |           |
|----------------------------------------------------------------------|-----------|-----------|
| № 11-03-2020_08-07-04.zip Максимальный размер приложенного файла: 2М | 🛍 Удалить | 🗯 Выбрать |
| Разворот паспорта с отметками о регистрации                          |           |           |
| (22 B)                                                               |           |           |
| 11-03-2020_08-07-04.zip Максимальный размер приложенного файла: 2М   | 💼 Удалить | 着 Выбрать |
|                                                                      |           |           |
|                                                                      |           |           |

1. После того, как Вы заполните все поля, нужно нажать кнопку «Сохранить»

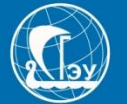

| 11-03-2020_08-07-04.zip<br>(22 B)                                                                                                    |                       |   |
|----------------------------------------------------------------------------------------------------|-----------------------|---|
| 11-03-2020_08-07-04.zip                                                                                                    | 💼 Удалить 🛛 左 Выбрать |   |
| аксимальный размер приложенного файла: 2М                                                                                                    |                       | , |
|                                                                                                    |                       |   |
| азворот паспорта с отметками о регистрации                                                                                                    |                       |   |
|                                                                                                    |                       |   |
| 11-03-2020_08-07-04.zip<br>(22 B)                                                                                                    |                       |   |
| 11-03-2020_08-07-04.zip<br>(22 B)                                                                                                    |                       |   |
| 11-03-2020_08-07-04.zip<br>(22 B)<br>● ● ●<br>11-03-2020_08-07-04.zip                                                                                                 | 🏛 Удалить 🛯 🗲 Выбрать |   |
| 11-03-2020_08-07-04.zip         (22 В)         ●         11-03-2020_08-07-04.zip         В 11-03-2020_08-07-04.zip         каксимальный размер приложенного файла: 2М | 🛅 Удалить 🥻 🚰 Выбрать |   |

Если Вы хотите заменить документ на другой, НЕ нужно нажимать кнопку «Удалить», а Вы должны нажать «Выбрать» и выбрать нужный документ, а после нажимаем кнопку «Сохранить». Это правило касается всех вложенных файлов. Рекомендуем новому документу присваивать «Новое название» отличное от предыдущего.

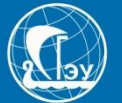

| Loshad_39890.pdf<br>(51.26 KB)                                                                                   |                                                                                                    |             |
|----------------------------------------------------------------------------------------------------|----------------------------------------------------------------------------------------------------|-------------|
| •                                                                                                    |                                                                                                    |             |
|                                                                                                    |                                                                                                    |             |
| Loshad_39690.pdf<br>ксимальный размер приложен                                                                   | 面 Удалите                                                                                                    | ь 🖆 Выбрать |
| I Loshad_39690.pdf<br>іксимальный размер приложен                                                                | 面 Удалите<br>ного файла: 40M                                                                                                    | ь 🚡 Выбрать |
| Loshad_39690.pdf<br>ксимальный размер приложен<br>рочитал и принимаю «Cornaci                                    | того файла: 40М<br>е на фотосъемку, обработку и публикацию фотографий, фотоматериалов с изо                                        | ь 🗁 Выбрать |
| I Loshad_39690.pdf<br>ксимальный размер приложен<br>трочитал и принимаю «Согласи<br>трочитал и принимаю «Согласи | того файла: 40М<br>е на фотосъемку, обработку и публикацию фотографий, фотоматериалов с изо<br>е на обработку персональных данных» | ь 🗁 Выбрать |

Отмечаем галочками два поле на согласия.

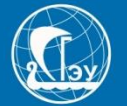

| Анкета Подать зая       | явление Инд. д       | достижения    |   |                    |               |              |
|-------------------------|----------------------|---------------|---|--------------------|---------------|--------------|
| нкета сохранена на порт | гале                 |               |   |                    |               |              |
| Основные данные         |                      |               |   |                    |               |              |
| Email: *                | sajintest@test.ru    |               |   | Пол: *             | Мужской       | О<br>Женский |
| Фамилия: *              | Тест                 |               |   | Телефон для связи: | ,             |              |
| Имя: *                  | Тест                 |               |   | Основной: *        | +7(333)333-33 | -33          |
| Отчество:               | Тест                 |               |   | Родителей: *       | +7(333)333-33 | -33          |
| Дата рождения:<br>*     | 16.08.2004           | × =           | 1 | Особая квота:      | нет           | ~            |
| Место                   | г. Самара            | A C ROCROPTON |   |                    |               |              |
| рождения:               | строго в соответстви | и с паспортом |   |                    |               |              |

1. Если вы заполнили все правильно, то у Вас появится надпись «Анкета сохранена на портале»

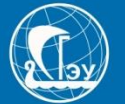

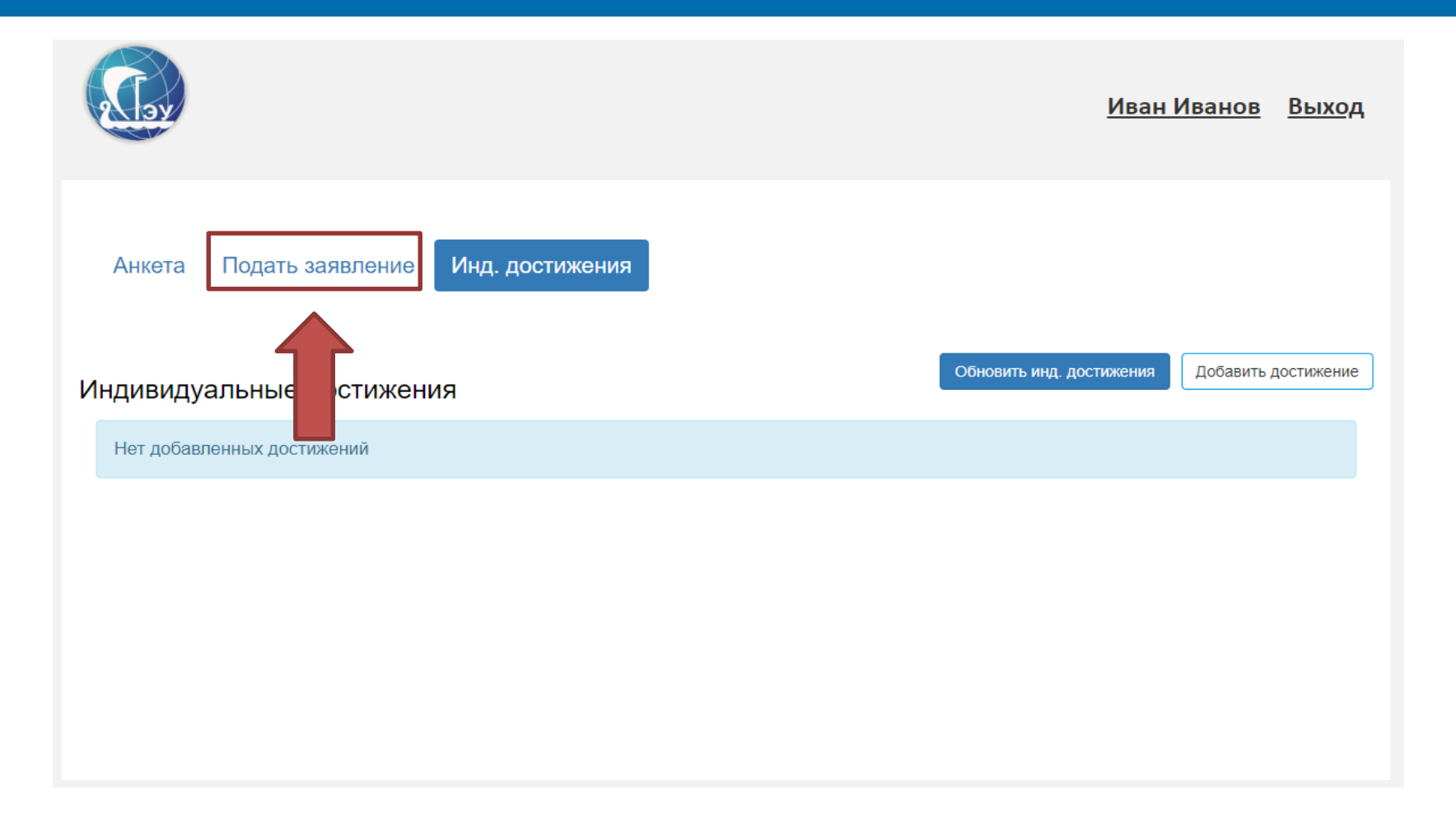

### 1. Переходим к полю «Подать заявление»

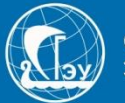

| <b>A</b> lay                | Выбор приемной кампании                                                                                                    | × | <u>Тест Тест</u> Выход |
|-----------------------------|----------------------------------------------------------------------------------------------------|---|------------------------|
| Анкета Подать заявле        | Прием на обучение на бакалавриат/специалитет 2020<br>Прием на обучение на бакалавриат/специалитет 2020<br>Прием на обучение Магистратура 2020<br>Прием на обучение СПО 2020<br>Прием на обучение Сызранский филиал 2020<br>Прием на обучение Аспирантура 2020<br>Прием на обучение Сызрань СПО 2020 | ~ |                        |
| Анкета сохранена на портале |                                                                                                    |   |                        |
| Основные данные             |                                                                                                    |   |                        |

### 1. В предложенном перечне выбираем: Уровень образования, который вы хотите получить

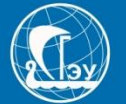

|                                         | <u>Иван Иванов</u> <u>Выход</u>              |
|-----------------------------------------|----------------------------------------------|
| Анкета Подать заявление Инд. достижения | Обновить инд. достижения Добавить достижение |
| Нет добавленных достижений              |                                              |
|                                         |                                              |
|                                         |                                              |
| 1. Если у Вас есть индивидуальные дос   | тижения, которые учитываются                 |
| при поступлении, то Вы можете дополни   | тельно указать их в разделе                  |
| «Инд. достижения» после старта подачи   | заявления.                                   |

Список инд. достижений, который учитывается при поступлении в СГЭУ: http://www.sseu.ru/postupayushchim/individualnye-dostizheniya-0

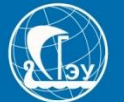

| Allow and a                | Добавление достижения × Иван Иван                       | <u>нов Выход</u> |
|----------------------------|---------------------------------------------------------|------------------|
|                            | Уровень образования: *                                  |                  |
|                            | Прием на обучение на бакалавриат/специалитет 2020 🗸     |                  |
| Анкета Подать заявлен      | Достижение: *                                           | аявления         |
|                            | Аттестат для награжденных зот тедалью                   |                  |
|                            | Тип документа:                                          |                  |
|                            | Выберите тип документа Состижения Достижения Достижения | авить достижение |
| ндивидуальные достих       | Серия документа:                                        |                  |
| Нет добавленных достижений |                                                         |                  |
|                            | Номер документа:                                        |                  |
|                            |                                                         |                  |
|                            | Выдан*                                                  |                  |
|                            | Дата выдачи*                                            |                  |
|                            | × 🗮                                                     |                  |
|                            | Скан-копия подтверждающего документа: файл              |                  |
|                            | Выбрать файл 🗁 Выбрать                                  |                  |
|                            | Максимальный размер приложенного файла: 2М              |                  |
|                            |                                                         |                  |
|                            | Отмена Добавить                                         |                  |

1. В поле «Уровень образования» выбираем «Прием на обучение на бакалавриат/специалитет 2020»

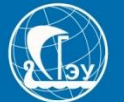

|                            | Добавление достижения                                                        | × <u>Иван Иванов</u> <u>Выход</u> |
|----------------------------|------------------------------------------------------------------------------|-----------------------------------|
| -                          | Уровень образования: *<br>Прием на обучение на бакалавриат/специалитет 2020  |                                   |
| Анкета Подать заявлен      | Достижение: *<br>Аттестат для награжденных золотой медалью                   | Мои заявления -                   |
|                            | Тип документа:<br>Выберите тип документа                                     | достижения Добавить достижение    |
| Нет добавленных достижений | Серия документа:                                                             |                                   |
|                            | Номер документа:                                                             |                                   |
|                            | Лата вылачи*                                                                 |                                   |
|                            | Скан-копия подтверждающего документа:                                        |                                   |
|                            | файл<br>Выбрать файл 🖆 Выбрать<br>Максимальный размер приложенного файла: 2М |                                   |
|                            | Отмаца                                                                       |                                   |

 В выделенном поле заполняем информацию в соответствии с документом подтверждающим достижение. Если такой информации нет, оставляем поля пустыми.

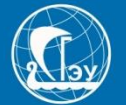

| и оо имеющемо    | я образовании        |          |                  |                           |     |
|------------------|----------------------|----------|------------------|---------------------------|-----|
| Уровень          | Среднее общее        | ~        | Наименование     |                           |     |
| азования: *      |                      |          | учебного         | Самарский государственный | 1   |
|                  |                      |          | заведения: *     | экономический университет |     |
| Тип документа: * | Аттестат (9 классов) | <b>T</b> |                  |                           |     |
| 0                |                      |          | Дата выдачи: *   |                           | × = |
| Серия            |                      |          |                  |                           |     |
| документа:       |                      |          | Год окончания    |                           |     |
| Номер            |                      |          | Оў: *            |                           |     |
| документа: *     |                      |          | Вил              | копия                     |     |
|                  |                      |          | предоставленного |                           |     |
| Учебное          | школа                | ~        | документа: *     |                           |     |
| заведение: *     |                      |          | -                |                           |     |

Возвращаемся к подаче заявления Нажимаем кнопку «Образование»

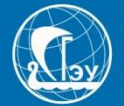

| бразование Рез            | зультаты ЕГЭ Направление | е Программы Подать з                                     | аявление                  |     |
|---------------------------|--------------------------|----------------------------------------------------------|---------------------------|-----|
| ведения об имеющемс       | я образовании            |                                                          |                           |     |
| Уровень<br>образования: * | Среднее общее            | <ul> <li>✓</li> <li>Наименование<br/>учебного</li> </ul> | Самарский государственный | i   |
| Тип документа: *          | Аттес                    | заведения: *                                             | экономический университет | * = |
| Серия<br>документа:       |                          | Год окончания                                            |                           |     |
| Номер                     |                          | ОУ: *                                                    |                           |     |
| документа.                |                          | Вид<br>предоставленного<br>документа: *                  | копия                     |     |
|                           |                          |                                                          |                           |     |

1. Переходим к полю «Уровень образования», в появившемся списке, выбираем тот уровень, которым Вы обладаете сейчас. Например выпускники 11 классов, обладают «Средним общим образованием»

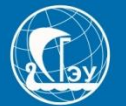

| ения об имеющемо | я образовании                      |                  |                           |
|------------------|------------------------------------|------------------|---------------------------|
| Уровень          | Среднее общее                      | Наименование     |                           |
| образования: *   |                                    | учебного         | Самарский государственный |
|                  |                                    | заведения: *     | экономический университет |
| Гип документа: * | Аттестат о среднем (полном) обще 🔻 |                  |                           |
|                  |                                    | Дата выдачи: *   | × 🗰                       |
| Серия            |                                    |                  |                           |
| документа:       |                                    | Год окончания    |                           |
| Haven            |                                    | ОУ: *            |                           |
| помер            |                                    |                  |                           |
| документа:       |                                    | Вид              | копия                     |
|                  |                                    | предоставленного |                           |
|                  |                                    | документа: *     |                           |

1. Переходим к полю «Тип документа», в появившемся списке, выбираем тот документ, которым Вы обладаете сейчас. Например выпускники 11 классов, обладают «Аттестатом о среднем общем»

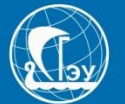

| ения оо имеющемо                               | л ооразовании |   |                                          |                                                       |    |
|------------------------------------------------|---------------|---|------------------------------------------|-------------------------------------------------------|----|
| Уровень<br>образования: *<br>Тип. документа: * | Среднее ее    | ~ | Наименование<br>учебного<br>заведения: * | Самарский государственні<br>экономический университет | ый |
|                                                |               |   | Дата выдачи: *                           |                                                       | ×  |
| Серия<br>документа:                            |               |   | Год окончания                            |                                                       |    |
| Номер                                          |               |   | ОУ: *                                    |                                                       |    |
| документа: *                                   |               |   | Вид                                      | копия                                                 |    |
| Учебное<br>заведение: *                        | школа         | ~ | предоставленного<br>документа: *         |                                                       |    |

1. Выделенные поля заполняем в соответствии с документом об образовании, без сокращений. БУДЬТЕ ВНИМАТЕЛЬНЫ!

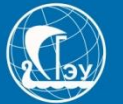

| Разрешенные форматы фай         | ілов - pdf, zip.                                     |                             |
|---------------------------------|------------------------------------------------------|-----------------------------|
|                                 |                                                      |                             |
| Фотография и скан разворот      | а паспорта служат инструментом идентификации при сда | аче вступительных испытаний |
| Документ об образовании (прикла | адывать со всеми приложениями)*                      |                             |
| Выбрать файл                    |                                                      | 🗁 Выбрать                   |
| Максимальный размер приложен    | ного файла: 2М                                       |                             |
|                                 |                                                      |                             |
|                                 |                                                      |                             |
|                                 |                                                      |                             |

- 1. Во вложенном файле об образовании должны быть все сканы или фото вкладышей.
- 2. После заполнения, нажимаем кнопку «Сохранить».

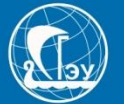

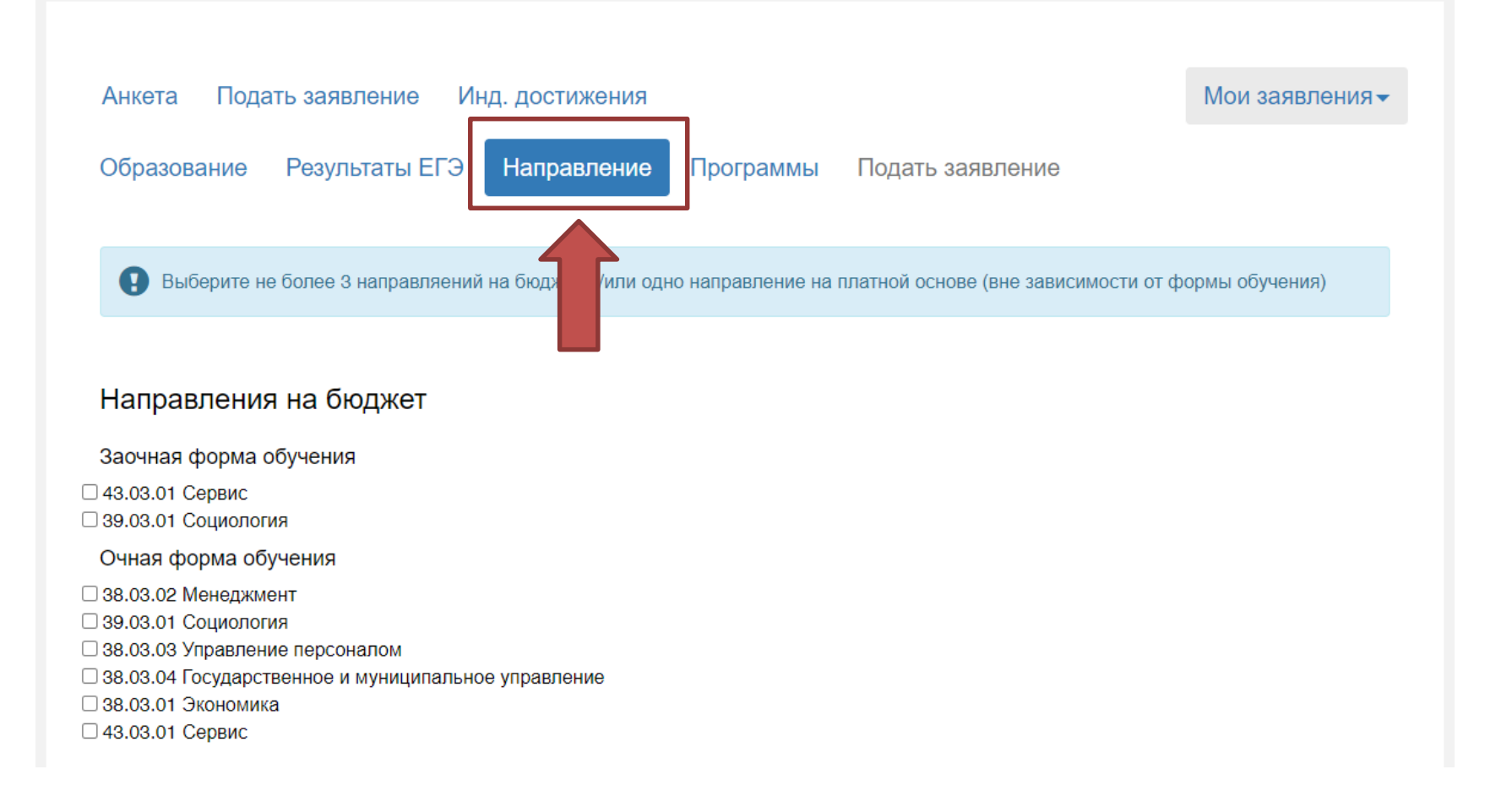

1. Выбираем вкладку «Направление»;

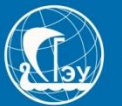

#### На бюджетные места могут претендовать граждане следующих стран:

граждане Республики Беларусь, Республики Казахстан, Кыргызской Республики и Республики Таджикистан (в соответствии с Соглашением о предоставлении равных прав гражданам государств – участников Договора об углублении интеграции в экономической и гуманитарной областях от 29 марта 1996 г. на поступление в учебные заведения, утв. постановлением Правительства Российской Федерации от 22 июня 1999 года № 662);

### Подробнее:

http://www.consultant.ru/document/cons\_doc\_LAW\_140174/61481667d956 e25b4c53b1febedf53ed1121e78c/

### На платной основе ограничений HET\*

Если это не предусмотрено законодательством РФ

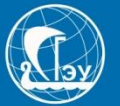

Выберите не более 3 направляений на бюджет и/или одно направление на платной основе (вне зависимости от формы обучения)

#### Направления на бюджет

Заочная форма обучения

□ 43.03.01 Сервис

З9.03.01 Социология

Очная форма обучения

З8.03.02 Менеджмент
 З9.03.01 Социология
 З8.03.03 Управление персоналом
 З8.03.04 Государственное и муниципальное управление
 З8.03.01 Экономика

🗆 43.03.01 Сервис

1. Вы можете выбрать не более ТРЕХ направлений на бюджет;

2. Если Вы хотите подать заявление на «Платной основе», то можно выбрать только ОДНО направление!

ВАЖНО! Если Вы выбрали три направления на «Бюджет» и хотите оставить заявку на «Платной основе», то направление должно быть одно из тех, которое Вы выбрали на «Бюджете».

3. Нажимаем кнопку «Далее».

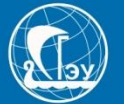

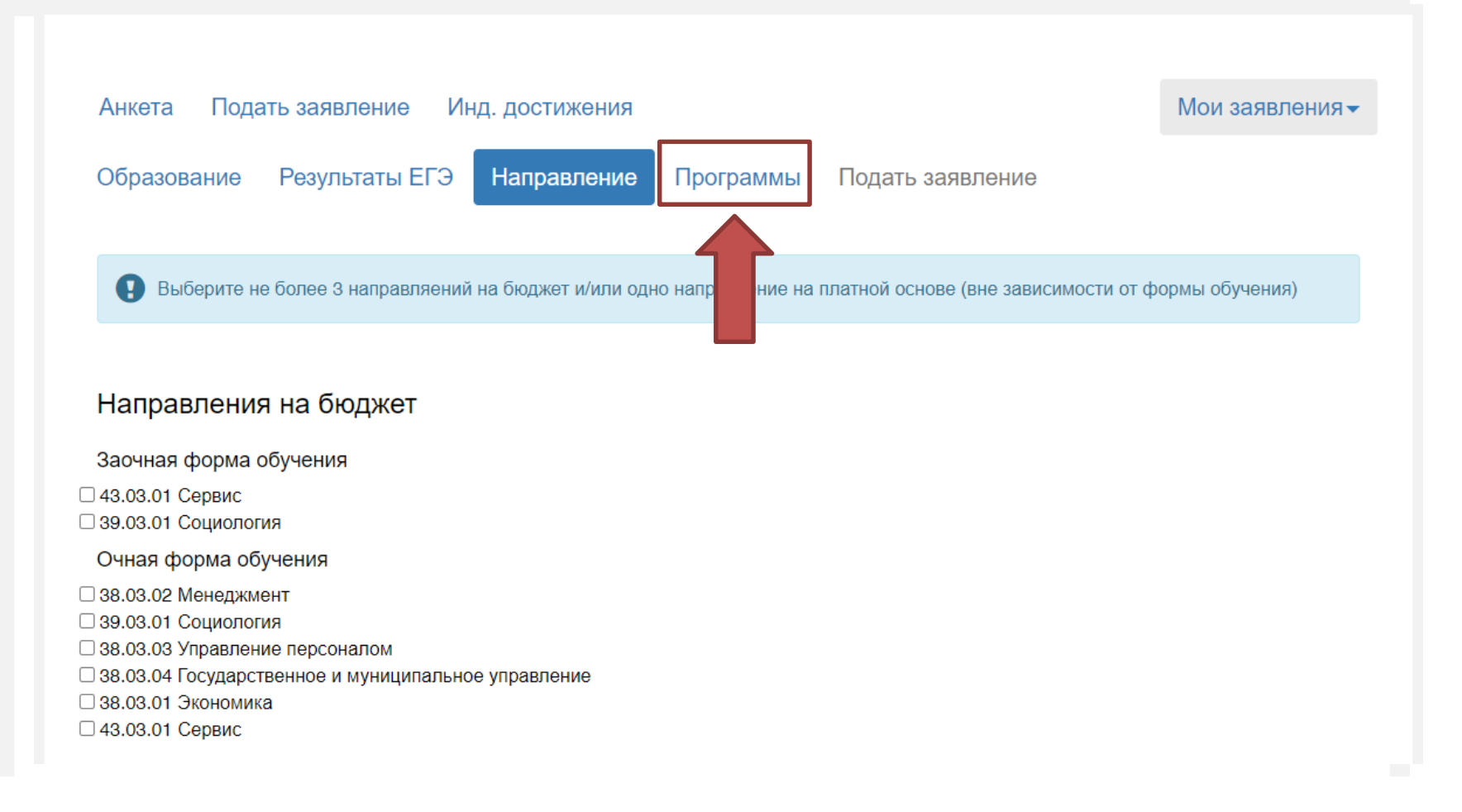

#### 1. Выбираем вкладку «Программы»

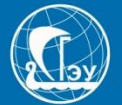

#### Программы по направлениям на бюджет

Расставьте приоритеты программ подготовки внутри каждого направления подготовки (цифрой 1 указывается наиболее желаемый для Вас приоритет и далее по убыванию приоритетности отдельно по очной и заочной бюджетным формам обучения)

#### Заочная форма обучения

#### 39.03.01 Социология

1 Экономическая социология, 000000042, Бакалавриат, Заочный факультет

#### Очная форма обучения

#### 38.03.02 Менеджмент

| 4 | Маркетинг, | 00000036, | Бакалавриат, | Институт | менеджмента |
|---|------------|-----------|--------------|----------|-------------|
|   |            |           |              |          |             |

- 1 Логистика, 000000036, Бакалавриат, Институт менеджмента
- 2 Менеджмент организации, 000000036, Бакалавриат, Институт менеджмента
- 3 Финансовый менеджмент, 000000036, Бакалавриат, Институт менеджмента

#### 38.03.01 Экономика

- 1 Бизнес аналитика и статистика, 000000057, Бакалавриат, Институт национальной и мировой экономики
- 2 Мировая экономика, 000000057, Бакалавриат, Институт национальной и мировой экономики
- 3 Рынок ценных бумаг, 000000057, Бакалавриат, Институт национальной и мировой экономики
- 4 Региональная экономика, 000000057, Бакалавриат, Институт национальной и мировой экономики
- 5 Финансы и кредит, 000000057, Бакалавриат, Институт национальной и мировой экономики
- 6 Бухгалтерский учет, анализ и аудит, 000000057, Бакалавриат, Институт экономики предприятий
- 7 Налоги и налогообложение, 000000057, Бакалавриат, Институт экономики предприятий
- Предпринимательское дело, 000000057, Бакалавриат, Институт экономики предприятий
- 9 Экономика предприятий и организаций (АПК, Пищевая промышленность), 000000057, Бакалавриат, Институт экономики предприятий

#### Вам необходимо расставить приоритеты между программами подготовки, в каждом из трех направлений, что Вы выбрали.

## Пример: Если в «направлении» 11 программ подготовки, то Вам нужно проставить 11 цифр, от 1 до 11.

- 2. Если Вы выбрали направление на «Платной основе», то вы ставите цифры приоритета, только напротив **ТРЕХ** программ.
- 3. Нажимаем кнопку «Далее»

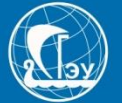

| образование Направление Программы Вступи                                                           | тельные испытания Реквизиты договора               |
|----------------------------------------------------------------------------------------------------|----------------------------------------------------|
| Іодать заявление                                                                                   |                                                    |
| Сведения по условиям при проведении вступительных испытани                                         | Й                                                  |
| Каждое ВИ, проводимое СГЭУ самостоятельно, проводится                                              | на русском языке (ознакомлен)                      |
| Необходимо создание специальных условий при проведении<br>возможностями здоровья или инвалидностью | и вступительных испытаний в связи с огра-ниченными |
| Вступительные испытания в магистратуру                                                             |                                                    |
| Наименование направлений подготовки магистратура                                                   | Вступительные испытания                            |
| Экономика                                                                                          | Экономическая теория                               |
| Жилищное хозяйство и коммунальная инфраструктура                                                   | Экономическая теория                               |
| Менеджмент                                                                                         | Теория менеджмента                                 |
| Финансы и кредит                                                                                   | Финансы, денежное обращение и кредит               |
| Управление персоналом                                                                              | Основы управления персоналом                       |
|                                                                                                    |                                                    |

- 1. Переходим к вкладке «Вступительные испытания».
- 2. Ставим галку напротив первого пункта, что Внутренние Испытания проходят на русском языке.
- 3. Если Вам необходимы специальные условия для сдачи ВИ, то ставим галочку и напротив этого пункта.
- 4. Нажимаем кнопку «Далее».

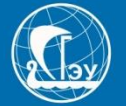

| Выберите тип пла  | тельщика         |              |                |                 |               |      |
|-------------------|------------------|--------------|----------------|-----------------|---------------|------|
| Физическое лицо   |                  | ○ Юридическо | е лицо         |                 |               |      |
| Паспортные данные |                  |              |                |                 |               |      |
| Фамилия: *        | Иванова          |              | Наименование   | Паспорт РФ      |               | ~    |
| Имя: *            | Светлана         |              | Серия:         | 3454            |               |      |
| Отчество: *       | Сергеевна        |              | Номер: *       | 234454          |               |      |
| Дата рождения:    | 13.06.1987       | ×            | Кол            | 123544          |               |      |
| Пол: *            | ОМужской         | • Женский    | подразделения: |                 |               |      |
| Место             | г. Куйбышев      |              | Когда выдан: * | 17.06.2020      | ×             |      |
| рождения: *       | L                |              | Кем выдан: *   | Отделом УФМС Ро | ссии по Сама  | рско |
| Телефон: *        | +7(927)644-57-33 |              | Гражданство: * |                 | вии с паспорт |      |
|                   |                  |              | гражданство.   | Россия          |               | Ŧ    |

ВАЖНО! Если Вы отметили при выборе формы зачисления «На платной основе», то это не отменяет участие поступающего в конкурсе на бюджетные места (Если Вы отметили, в том числе, и вариант поступления на «Бюджет»).

Договор на «Платной основе», заполняется на лицо, которое будет осуществлять оплату.

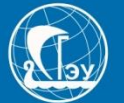

| Разрешенные форматы файло                                                                                            | ов - pdf, zip.                                                               |
|----------------------------------------------------------------------------------------------------|------------------------------------------------------------------------------|
| • Фотография и скан разворота                                                                                        | паспорта служат инструментом идентификации при сдаче вступительных испытаний |
| Разворот паспорта физлица с персо                                                                                    | ональными данными                                                            |
| Выбрать файл                                                                                                    | 🚍 Выбрать                                                                    |
|                                                                                                    |                                                                              |
| <br>Максимальный размер приложенно                                                                                   | рго файла: 2М                                                                |
| Максимальный размер приложенно<br>Разворот паспорта физлица с отме<br>Выбрать файл                                   | тками о регистрации<br>Стабрать                                              |
| Максимальный размер приложенно<br>Разворот паспорта физлица с отме<br>Выбрать файл<br>Максимальный размер приложенно | тками о регистрации<br>То файла: 2М<br>То файла: 2М                          |
| Максимальный размер приложенно<br>Разворот паспорта физлица с отме<br>Выбрать файл<br>Максимальный размер приложенно | ого файла: 2М<br>тками о регистрации<br>ого файла: 2М                        |
| Максимальный размер приложенно<br>Разворот паспорта физлица с отме<br>Выбрать файл<br>Максимальный размер приложенно | ого файла: 2М<br>тками о регистрации<br>Г Выбрать<br>ого файла: 2М           |
| Максимальный размер приложенно<br>Разворот паспорта физлица с отме<br>Выбрать файл<br>Максимальный размер приложенно | ого файла: 2М<br>тками о регистрации<br>Г Выбрать<br>ого файла: 2М           |

## Скан или фото паспорта совершеннолетнего лица, которое будет заключать договор на обучение.

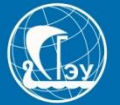

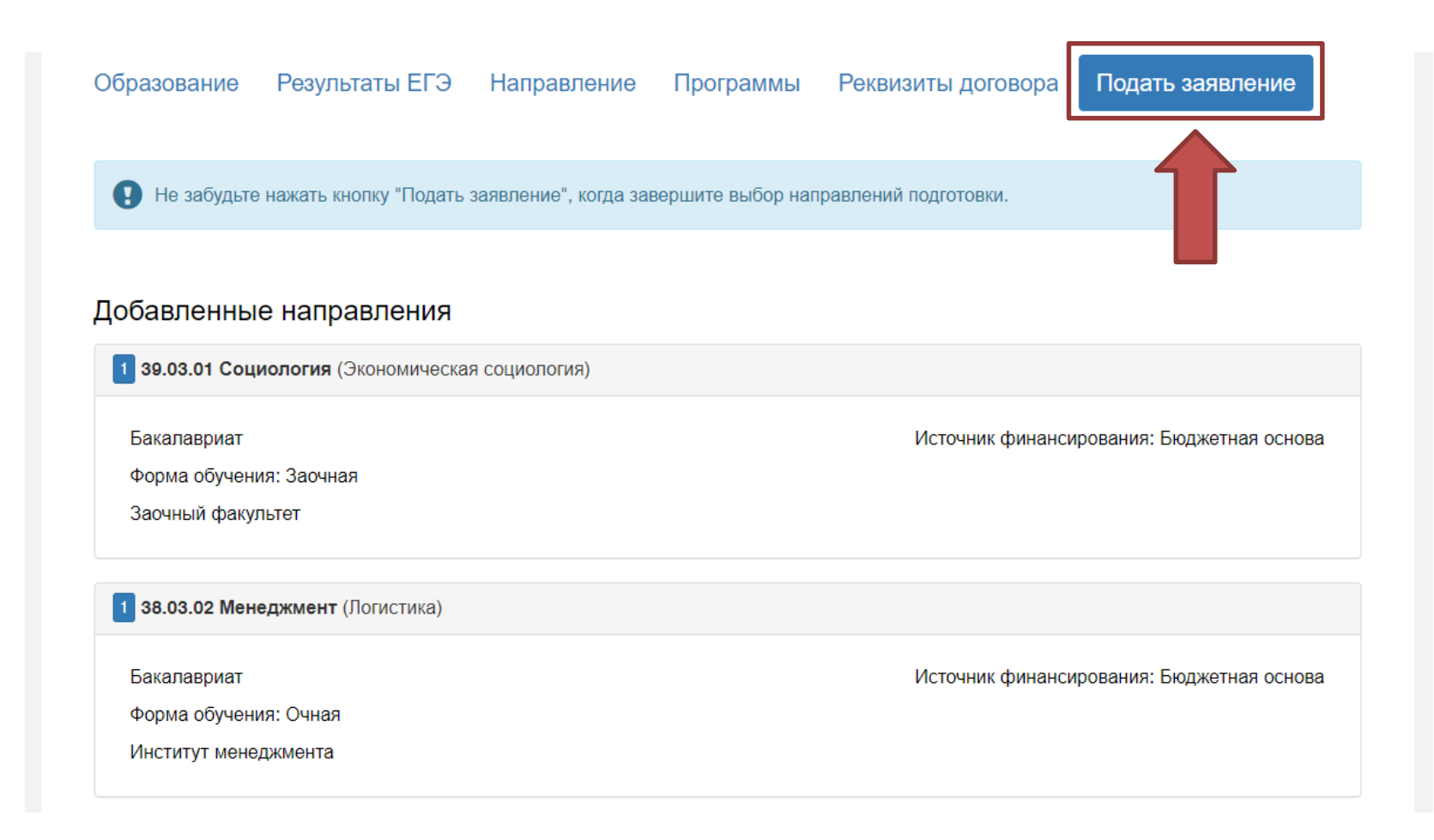

- 1. Выбираем вкладку «Подать заявление»;
- 2. Внимательно проверьте добавленные Вами направления.

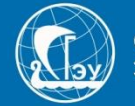

Подать заявлен

| Выбрать файл                                                                                                    | 🔎 Выбрать                                                                            |    |
|----------------------------------------------------------------------------------------------------|--------------------------------------------------------------------------------------|----|
| Максимальный размер приложенного файла: 2М                                                                                                    |                                                                                      |    |
| Анкета поступающего                                                                                                    | Скача                                                                                | пь |
| Выбрать файл                                                                                                    | 🚈 Выбрать                                                                            |    |
| Иаксимальный размер приложенного файла: 2М                                                                                                    |                                                                                      |    |
| Фотография                                                                                                    |                                                                                      |    |
| Выбрать файл                                                                                                    | 🗁 Выбрать                                                                            |    |
|                                                                                                    |                                                                                      |    |
| Максимальный размер приложенного файла: 2М<br>Согласие на обработку хранение фото и видео<br>Выбрать файл                                                                                                    | Скача<br>🖉 Вьбрать                                                                   | пь |
| Максимальный размер приложенного файла: 2М<br>Согласие на обработку хранение фото и видео<br>Выбрать файл<br>Максимальный размер приложенного файла: 2М                                                                                                    | Скача<br>Быбрать                                                                     | пь |
| Максимальный размер приложенного файла: 2М<br>Согласие на обработку хранение фото и видео<br>Выбрать файл<br>Максимальный размер приложенного файла: 2М                                                                                                    | Скача<br>🕿 Выбрать                                                                   |    |
| Максимальный размер приложенного файла: 2М<br>Согласие на обработку хранение фото и видео<br>Выбрать файл<br>Максимальный размер приложенного файла: 2М<br>Согласие на обработку персональных данных                                                                                                    | Crave<br>The Buckpans<br>Crave                                                       | n. |
| Максимальный размер приложенного файла: 2М<br>Согласие на обработку хранение фото и видео<br>Выбрать файл<br>Максимальный размер приложенного файла: 2М<br>Согласие на обработку персональных данных<br>Выбрать файл<br>Максимальный размер приложенного файла: 2М                                                                                                    | Скан<br>Г Выбрать<br>Скан<br>Выбрать<br>Скан                                         | n. |
| Максимальный размер приложенного файла: 2М<br>Согласие на обработку хранение фото и видео<br>Выбрать файл<br>Максимальный размер приложенного файла: 2М<br>Согласие на обработку персональных данных<br>Выбрать файл<br>Максимальный размер приложенного файла: 2М<br>Заявление о согласии на зачисление                                                               | Скача<br>Г Выбрать<br>Скача<br>Г Выбрать<br>Скача                                    |    |
| Максимальный размер приложенного файла: 2М<br>Согласие на обработку хранение фото и видео<br>Выбрать файл<br>Максимальный размер приложенного файла: 2М<br>Согласие на обработку персональных данных<br>Выбрать файл<br>Максимальный размер приложенного файла: 2М<br>Заявление о согласии на зачисление<br>Выбрать файл                                               | Crava<br>Terre Busicipana<br>Crava<br>Terre Busicipana<br>Crava<br>Terre Busicipana  |    |
| Максимальный размер приложенного файла: 2М<br>Согласие на обработку хранение фото и видео<br>Выбрать файл<br>Максимальный размер приложенного файла: 2М<br>Согласие на обработку персональных данных<br>Выбрать файл<br>Максимальный размер приложенного файла: 2М<br>Заявление о согласии на зачисление<br>Выбрать файл<br>Максимальный размер приложенного файла: 2М | Скача<br>Г Выбрать<br>Скача<br>Г Выбрать<br>Скача<br>Г Выбрать<br>Скача<br>Г Выбрать |    |

Рекомендуем скачивать и заполнять документы последовательно:

Скачали, распечатали, заполнили, сканировали или сфотографировали, загрузили.

Информация в документах формируется автоматически, на основе введённых Вами данных.

Примеры заполнения документов:

http://www.sseu.ru/postupayushchim/zayavlenie-o-prieme-bak

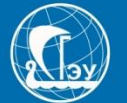

| Puting down                                |           |  |
|--------------------------------------------|-----------|--|
|                                            | 2 оборать |  |
| Максимальный размер приложенного файла: 2М |           |  |
| Анкета поступающего                        | Скачать   |  |
| Выбрать файл                               | 🗁 Выбрать |  |
| Максимальный размер приложенного файла: 2М |           |  |
| Фотография                                 |           |  |
| Выбрать файл                               | 🗁 Выбрать |  |
| Максимальный размер приложенного файла: 2M |           |  |
| Максимальный размер приложенного файла: 2М |           |  |
| согласие на оораоотку персональных данных  | Скачать   |  |
| Выбрать файл                               | 🗁 Выбрать |  |
| максимальный размер приложенного файла: 2м |           |  |
| Заявление о согласии на зачисление         | Скачать   |  |
| Выбрать файл                               | 🖀 Выбрать |  |
| Максимальный размер приложенного файла: 2M |           |  |
|                                            |           |  |
|                                            |           |  |
|                                            |           |  |

- 1. Фотография поступающего: размер 3 на 4, формат .jpg
- 2. Поля с документами, которые не отмечены знаком «Звездочка» «\*», не обязательны к заполнению.

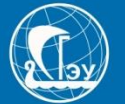

| Выбрать файл                                                                                                    | 🗁 Выбрать            |
|----------------------------------------------------------------------------------------------------|----------------------|
| Максимальный размер приложенного файла: 2М                                                                                                    |                      |
| Анкета поступающего                                                                                                    | Скачать              |
| Выбрать файл                                                                                                    | 🗁 Выбрать            |
| Максимальный размер приложенного файла: 2М                                                                                                    |                      |
| Фотография                                                                                                    |                      |
| Выбрать файл                                                                                                    | 🗁 Выбрать            |
| Максимальный размер приложенного файла: 2М                                                                                                    |                      |
| Максимальный размер приложенного файла: 2М<br>Согласие на обработку персональных данных                                                                        | Скачать              |
|                                                                                                    | 🗁 Выбрать            |
| Выбрать файл                                                                                                    |                      |
| Выбрать файл<br>Максимальный размер приложенного файла: 2М                                                                                                    |                      |
| Выбрать файп<br>Максимальный размер приложенного файла: 2М<br>Заявление о согласии на зачисление                                                               | Скачать              |
| Выбрать файл<br>Максимальный размер приложенного файла: 2М<br>Заявление о согласии на зачисление<br>Выбрать файл                                               | Скачать<br>🚰 Выбрать |
| Выбрать файл<br>Максимальный размер приложенного файла: 2М<br>Заявление о согласии на зачисление<br>Выбрать файл<br>Максимальный размер приложенного файла: 2М | Скачать<br>🖀 Выбрать |
| Выбрать файл<br>Максимальный размер приложенного файла: 2М<br>Заявление о согласии на зачисление<br>Выбрать файл<br>Максимальный размер приложенного файла: 2М | Скачать<br>🖀 Выбрать |

1. После того, как загрузили все документы, нажимаем кнопку

«Подать заявление»

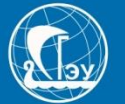

|                                                                                                    |                                                  |                        | <u>Максим Макаров</u>       | <u>Выхо</u> |
|----------------------------------------------------------------------------------------------------|--------------------------------------------------|------------------------|-----------------------------|-------------|
|                                                                                                    |                                                  |                        |                             |             |
| Уважаемые поступающие!<br>В настоящее время Личный кабинет работает в режи<br>Подача заявлений на поступление будет доступна с 2 | ме регистрации и ввода анкет<br>20.06.2020 года. | ных данных. Вся введен | нная информация сохраняется | Ι.          |
| Анкета Подать заявление Инд. д                                                                                                   | ижения                                           |                        | Мои заявл                   | ения▼       |
| Поданные заявления                                                                                                    |                                                  |                        | Подать за                   | аявление    |
| Уровень образования                                                                                                    | Дата подачи                                      | Статус                 |                             |             |
| Прием на обучение на бакалавриат/специалитет 202                                                                                 | 20: –                                            | Готовится              | 🖍 Редактироват              | гь          |

1. Теперь в личном кабинете мы видим поданную нами заявку и статус ее обработки.

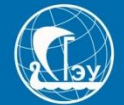

|                                                                                                    |                                     |                           | Максим        | <u>Макаров</u> | <u>Выхо</u> д |
|----------------------------------------------------------------------------------------------------|-------------------------------------|---------------------------|---------------|----------------|---------------|
| Уважаемые поступающие!<br>В настоящее время Личный кабинет работает в режиме рег<br>Подача заявлений на поступление будет доступна с 20.06.2 | истрации и ввода анке<br>2020 года. | этных данных. Вся введенн | ная информаци | я сохраняется  |               |
| Анкета Подать заявление Инд. достижени                                                                                                    | я                                   |                           |               | Мои заявле     | ения▼         |
| Іоданные заявления                                                                                                    |                                     | CTATIO                    |               | Подать за      | явление       |
| уровень ооразования<br>Прием на обучение на бакалавриат/специалитет 2020:                                                                    | дата подачи<br>–                    | Готовит                   |               | 🖍 Редактироват | ъ             |

- Если заявка была отклонена модератором, статус сменится на соответствующий, а внутри заявки появится комментарий, о причинах отклонения. ВАЖНО! Указывайте правильный контактный телефон, наши модераторы обязательно с Вами свяжутся и разъяснят, как исправить ошибку.
- 2. После исправления, заявку можно снова отправить на проверку.

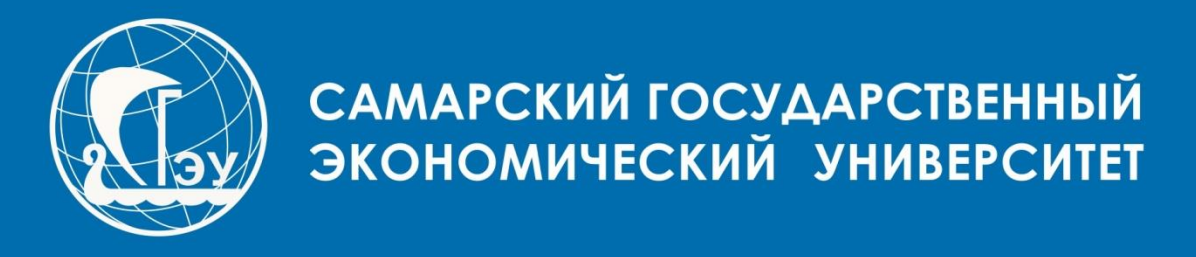

## ЕСЛИ У ВАС ВОЗНИКЛИ ВОПРОСЫ: 8 (846) 933 88 88 или на почту priem@sseu.ru

**CAMAPA 2020**